## Comment copier une image à l'écran ?

1)Tu prends une photo d'écran au format .png à l'aide de la touche 'Impr écran Syst" situé sur le haut clavier.

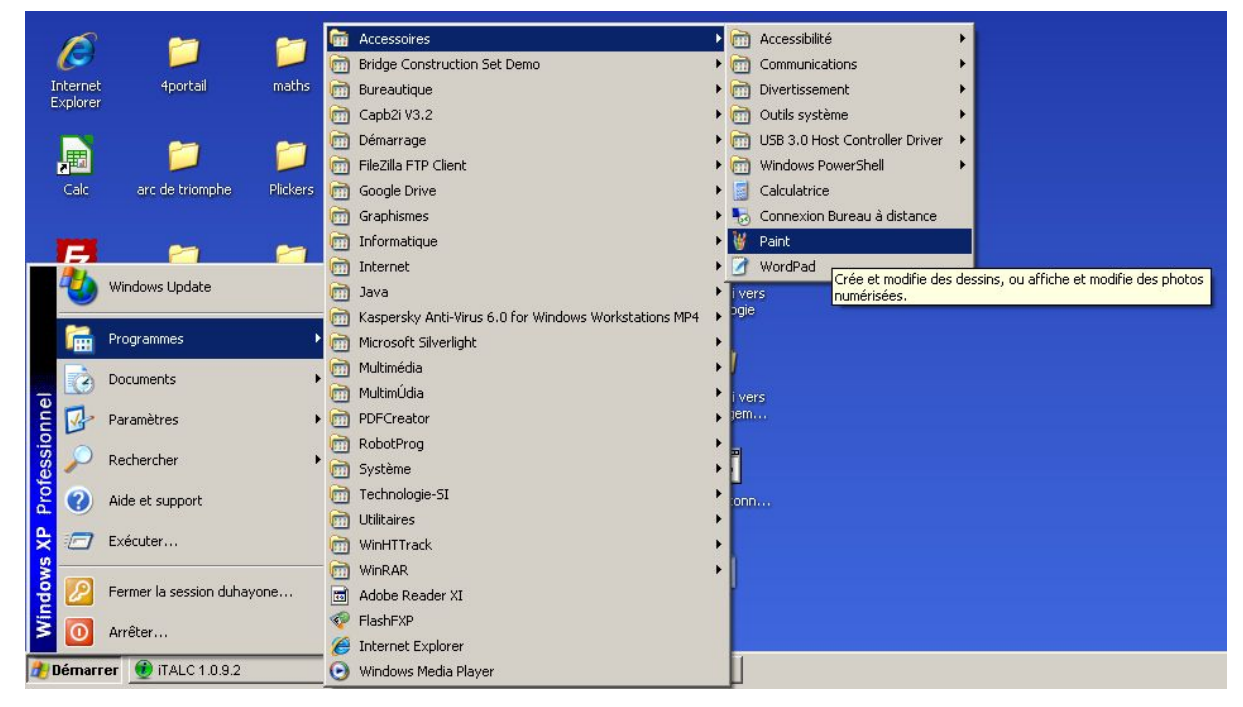

2)J'active le logiciel de dessin Paint

## 3)Je colle l'image dans le logiciel en faisant edition, coller (CTRL V)

| 👹 Sans  | titre - Paint                                         |                           |   |  |  |
|---------|-------------------------------------------------------|---------------------------|---|--|--|
| Fichier | Edition Affichage Im-                                 | age Couleurs              | ? |  |  |
| 41 C    | Annuler (<br>Répéter (                                | Etrl+Z<br>Etrl+Y          |   |  |  |
|         | Couper Copier                                         | Etrl+X<br>Etrl+C          |   |  |  |
| 1 🕹     | Coller<br>Effacer la sélection :<br>Sélectionner tout | Etrl+V<br>Suppr<br>Etrl+A |   |  |  |
|         | Copier vers<br>Coller à partir de                     |                           |   |  |  |
|         |                                                       |                           |   |  |  |

| Mes documents    | Mozilla<br>Thunderbird | Facture              | Techno      | college_cinem Lanceu<br>d'application                | r Raccourci vers<br>hs huita9.exe | <b>Profs</b><br>tabi.png                                             |                              |                                                                                                    |                                                             |
|------------------|------------------------|----------------------|-------------|------------------------------------------------------|-----------------------------------|----------------------------------------------------------------------|------------------------------|----------------------------------------------------------------------------------------------------|-------------------------------------------------------------|
| Poste de travail | PDFCreator             | <b>F</b> orum métier | 6-M         | bune d'un stade 1<br>Modernisation                   | d'un stade                        |                                                                      | Pro                          | ogression 🔘 🔘 🔿 🔿                                                                                                    |                                                             |
| Favoris réseau   | Writer                 | Materiaux_6eme       | 6-M         | Question 5/14 🗙                                      | Respecter le<br>budget            | Accueillir et<br>protéger les<br>spectateurs<br>La tribure Joit étre | Respecter<br>l'environnement | Résister aux<br>conditions<br>climatiques                                                                                                    | les<br>le                                                   |
| Lak              | arc de triomphe        | Plickers             | 511-        | aque fonction<br>-contre à une des 5<br>ontraintes ? |                                   | personnes à mobilité<br>réduite                                      |                              | La tribue de<br>La tribue de                                                                                                    | t-<br>les                                                   |
| FileZilla Client | cahiers                | PONTS                | Con:<br>CAH |                                                      |                                   |                                                                      |                              | résite abords construit<br>la tionation trade.<br>voies de circulation la tribuna<br>respect<br>de tribuna tribuna<br>respect<br>de tribuna doit<br>pouvoir accesilier<br>de opporteracesilier | dui<br>loit<br>chaque<br>doit<br>les<br>du vent<br>a pluie. |

4)Je sélectionne le carré en pointillé en haut et à gauche de l'écran

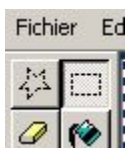

5)Je sélectionne la partie à découper, ici ca sera le tableau.

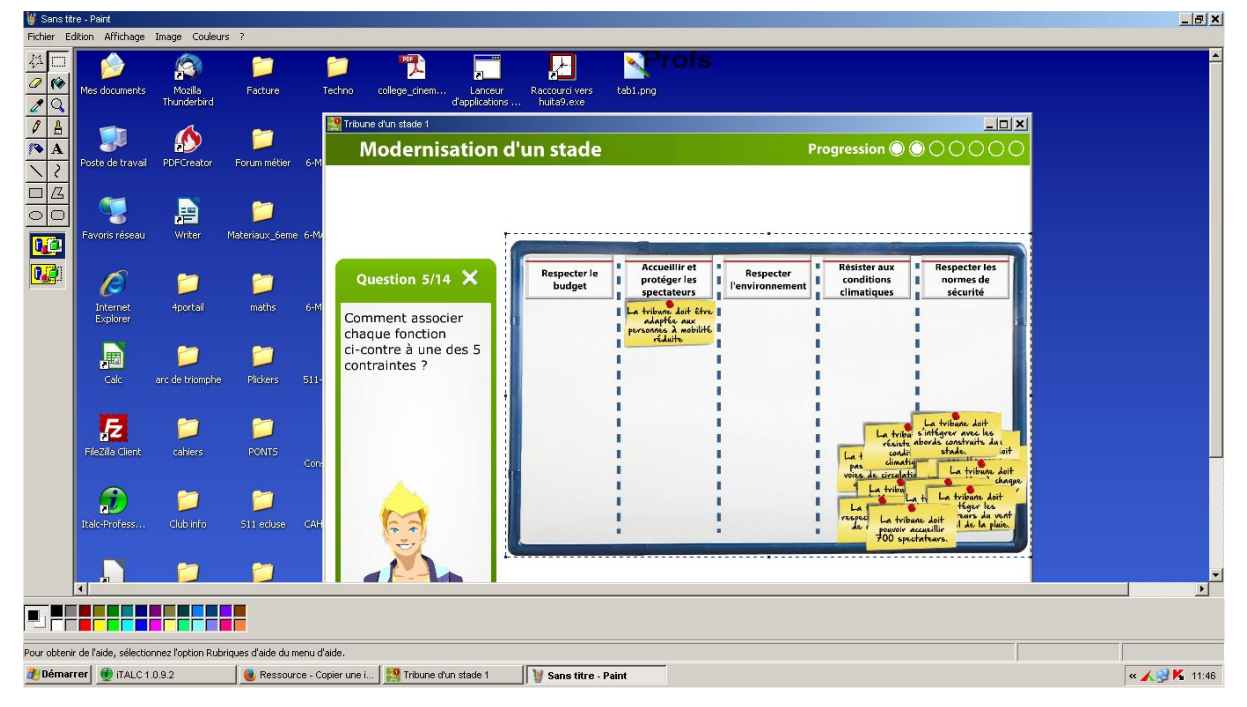

Je fais edition, couper (CTRL X) puis fichier, nouveau.

Je clique sur non sur le message 'enregistrer les modifications apportées à Sans titre".

| Edition | Affichage Image        | e Couleurs ?                                                           | eren and and                 |                                                                 |                                                     |
|---------|------------------------|------------------------------------------------------------------------|------------------------------|-----------------------------------------------------------------|-----------------------------------------------------|
|         | Respecter le<br>budget | Accueillir et<br>protéger les<br>spectateurs                           | Respecter<br>l'environnement | Résister aux conditions climatiques                             | Respecter les<br>normes de<br>sécurité              |
|         |                        | La tribune doit être<br>adaptée aux<br>personnes à mobilité<br>réduite |                              | 1                                                               |                                                     |
|         |                        |                                                                        | 1                            |                                                                 |                                                     |
|         |                        |                                                                        | 1                            |                                                                 | tribune doit                                        |
|         |                        |                                                                        | 1                            | La tribal sint<br>résiste abora<br>La t condit<br>pas climatiq  | égrer avec les<br>ls construits du l<br>stade. loit |
|         |                        |                                                                        | i i                          | La tribu                                                        | La tribune doit                                     |
|         | :                      | :                                                                      | 1                            | respect La tribune d<br>de r<br>pouvoir accuei<br>700 spectated | oit lears da vent<br>Ilir I de la plaie.<br>ars.    |

7)Je clique à nouveau sur edition, coller. (CTRL V)

## 8)Je fais "Fichier enregistrer sous"

| nregistrer dans : | es documents                    | z                         | ] 🕜 🕫 📴 🖬 -  |             | ecter les<br>nes de                                     |
|-------------------|---------------------------------|---------------------------|--------------|-------------|---------------------------------------------------------|
| Decent            |                                 |                           | 0            |             | unte                                                    |
| Bureau            | Bridge Construction Set<br>Demo | Captures iTALC            | Delegation   |             |                                                         |
| oste de travail   |                                 |                           |              |             | ne doit<br>avec les<br>struits du<br>e.<br>1<br>tribune |
| avoris réseau     | Dossier Bluetooth<br>Exchange   | Downloads                 | DVDVideoSoft | -           | ribane doi<br>Héger les<br>ears da v<br>de la pla       |
|                   | Nom du fichier :                | ns titre                  | •            | Enregistrer |                                                         |
| 5                 | Type : Bit                      | map 24 bits (*.bmp;*.dib) | •            | Annuler     |                                                         |

Je clique sur type et choisis png.

Je choisis pour le 'nom du fichier' image stade.

Je clique sur poste de travail situé à gauche de l'écran.

| Enregistrer sous                                                        |                                                                                                    |                                                                                                    |    |        | ? X         |
|-------------------------------------------------------------------------|----------------------------------------------------------------------------------------------------|----------------------------------------------------------------------------------------------------|----|--------|-------------|
| Enregistrer dans :                                                      | 😼 Poste de travail                                                                                                    | ×                                                                                                    | 00 | 12 📰 - |             |
| Recent<br>Bureau<br>Mes documents<br>Poste de travail<br>Favoris réseau | Disque local (C:)<br>Lecteur DVD-RAM (<br>Classes sur 'Serveu<br>Docs sur 'Serveur S<br>duhayone sur 'Serv<br>Progs sur 'Serveur S | D:)<br>r SambaEdu 3 (se3)' (H:)<br>ambaEdu 3 (se3)' (I:)<br>eur SambaEdu 3 (se3)' (K:)<br>SambaEdu 3 (se3)' (L:) |    |        |             |
|                                                                         | Nom du fichier :                                                                                                    | image stade                                                                                                    |    | •      | Enregistrer |
|                                                                         | Туре:                                                                                                    | PNG (*.PNG)                                                                                                    |    | •      | Annuler     |

Je clique sur classes sur serveur Sambaedu3.

Je clique sur ma classe puis mon pseudo.

Je clique sur enregistrer.